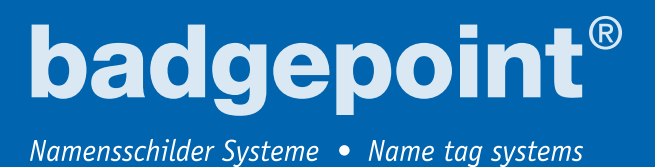

# Kurzanleitung creator 2.0

Mit dem creator 2.0 können Sie an Ihrem Computer Namenskarten für alle bei **badgepoint**® erhältlichen Namensschilder selbst erstellen.

# Die Vorlagen setzen sich hierfür aus 3 Komponenten zusammen:

#### 1 Druckvorlage:

Mit der Druckvorlage legen Sie das Format der zu bearbeitenden Namenskarten fest. Wählen Sie eine passende unter den angelegten **badgepoint**<sup>®</sup> Vorlagen aus.

#### 2 Namensliste:

Sie können Ihre Namenslisten entweder neu anlegen oder aus einer Excel-, bzw. Text-Datei importieren (.txt, .csv, .xls, .xlsx).

# **3** Layout:

Sie bestimmen in diesem Schritt, an welcher Stelle später die Namen und ggf. auch die Bilddateien erscheinen werden.

Erst wenn alle drei Komponenten bearbeitet worden sind, kann ein Druckdokument erstellt werden.

#### Anmerkungen

Es handelt sich bei diesem Leitfaden um eine **Kurzanleitung**, die keine vollständige Beschreibung der zahlreichen Funktionen des creators bietet, sondern Sie in die Lage versetzen soll, schnell und ohne Vorkenntnisse Ihre ersten eigenen Namenskarten zu erstellen.

Gehen Sie diese Anleitung am besten beim ersten Mal Schritt für Schritt durch, um sich mit den grundlegenden Aspekten des creators vertraut zu machen. Sie werden feststellen, dass alle weiteren, ergänzenden Funktionen intuitiv zu bedienen sind.

#### Inhalt

- 1-8 Druckvorlage
- 1-3 Druckvorlage wählen
- 4-6 Namensliste erstellen
- 7-8 Flaggen zur Sprachkennzeichnung einfügen

#### 9-16 Namensliste

9-16 Namensliste importieren

#### 17-29 Layout

- 17-21 Layout gestalten
- 22-23 Schrift anpassen
- 24-26 Logo einfügen
- 27-29 Namenskarten drucken

# Wir wünschen viel Erfolg!

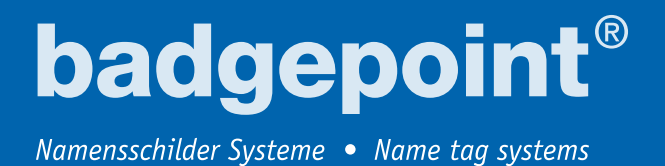

Druckvorlage wählen

1 Klicken Sie auf der Startseite des creators auf das Symbol + Neues Dokument.

| creator <sup>2.0</sup><br>powered by badgepoint*            | DOKUMENTE S LAYOUTS AMMENSLISTEN                                                                                                    |
|-------------------------------------------------------------|----------------------------------------------------------------------------------------------------|
| +<br>Nexes<br>DOKUMENT                                      | Image: Angle angle angle |
|                                                             | Beispiel Dokument                                                                                                    |
| Hier geht es<br>lost Legen Sie<br>Ihr neues<br>Dokument anl |                                                                                                    |

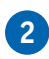

2 Wählen Sie in der ersten Reihe die Serie, der Ihr Namensschild angehört. Die korrekte Bezeichnung finden Sie bspw. auf Ihrem Lieferschein oder in Ihrem Kundenkonto.

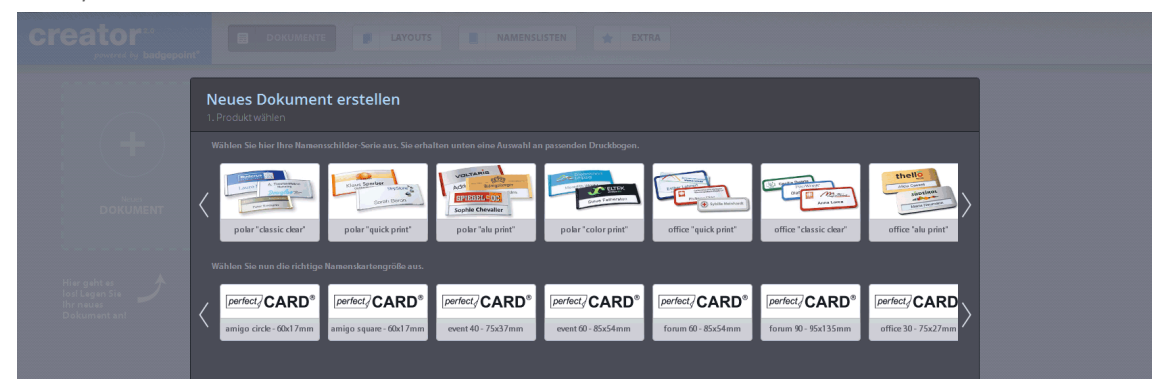

3 Danach wählen Sie in der zweiten Reihe die passende Namenskarten- (=Druckbogen-) Größe aus. Unten rechts klicken Sie so dann auf die Schaltfläche mit der Beschriftung Schritt 2: Namenslisten.

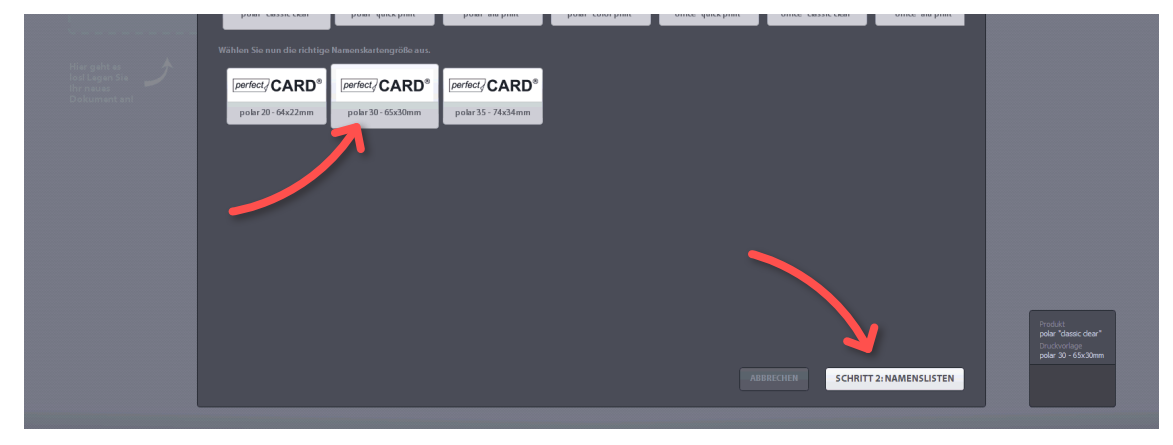

# **badgepoint**®

Namensschilder Systeme • Name tag systems

# Namensliste erstellen

4 Sie befinden sich nun in dem Bereich des creators, wo Sie Namenslisten importieren, erstellen oder bearbeiten können. Zwischen den beiden Namenslistenfeldern finden Sie Buttons, deren einzelne Funktionen sich erklären, wenn Sie mit der Maus darüber fahren. Klicken Sie auf den + Button, um eine neue Namensliste zu erstellen.

| creator:                                                   |                                                                                                    |
|------------------------------------------------------------|----------------------------------------------------------------------------------------------------|
|                                                            | Neues Dokument erstellen<br>2. Namenslisten                                                                                                    |
|                                                            | Ertellen, barbeiten oder impertieren Sie hier neue Namentlitten oder wihlen Sie eine verfügbare Hamentlitte aus. Sie können auch einzelne Namen aus bestehenden Liten selektieren.<br>Verfügbare Namentlitten  Verfügbare Namentlitten  Verfügbare Namentlitten  Verfügbare Namentlitten  Verfügbare Namentlitten |
| Hier geht es<br>lod Legen Sie<br>Hyr neues<br>Dekument anl |                                                                                                    |

5 Im Dokument sehen Sie jetzt ein langes Feld mit der Bezeichnung **Neues Textfeld**. Im unteren Bildschirmrand können Sie mit Klick auf das + Symbol die Anzahl an Spalten und Zeilen erhöhen. In den neu erscheinenden Feldern können Sie Ihre Namen eintragen.

| creator <sup>2.0</sup>                                                                                                    | DOKUMENTE LAYOUTS NAMENSLISTEN 🖈 EXTRA |   |
|----------------------------------------------------------------------------------------------------|----------------------------------------|---|
| Mein neues Druckdokument                                                                                                    |                                        |   |
| NAMENSLISTE                                                                                                    | K Neues Textfeld                       | т |
| NAMENSLISTEN NAME de la constitución de la constitución de la constitu |                                        |   |
| _                                                                                                    |                                        |   |

6 Weiterhin finden Sie im Textfeld ein **T** Symbol, mit Doppel- oder Rechtsklick auf dieses können Sie zwischen Typ: Text und Typ: Bild wählen. Mit Bild wird an dieser Stelle auf die Flaggen zur Sprachkennzeichnung verwiesen, die Sie jedem Namen einzeln zuordnen können (dies ist nicht zwingend erforderlich).

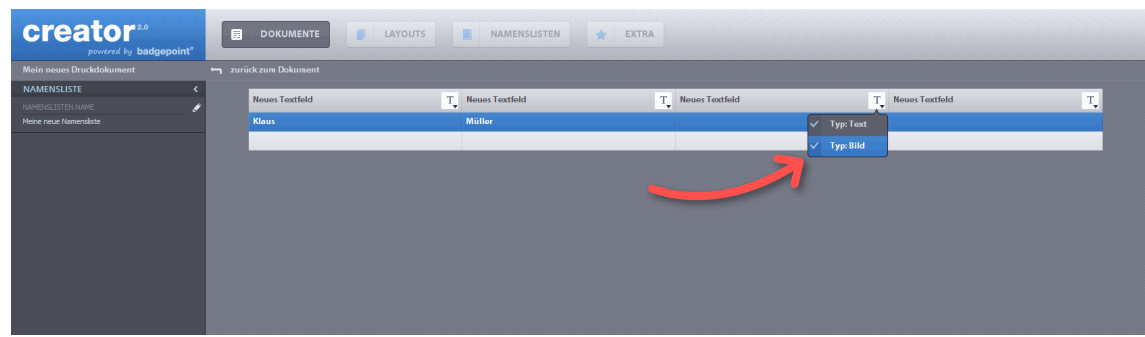

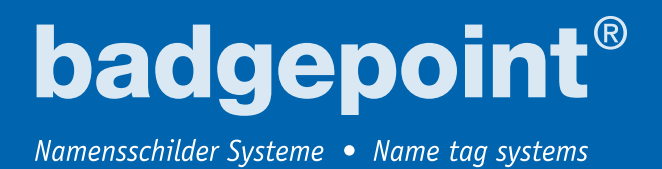

# Flaggen zur Sprachkennzeichnung einfügen

7 Wenn Bild ausgewählt ist, ändert sich das T ist ein Bildsymbol. Im Eingabefeld können Sie nun zwischen Flaggen und Image wählen. Wählen Sie **Flaggen**.

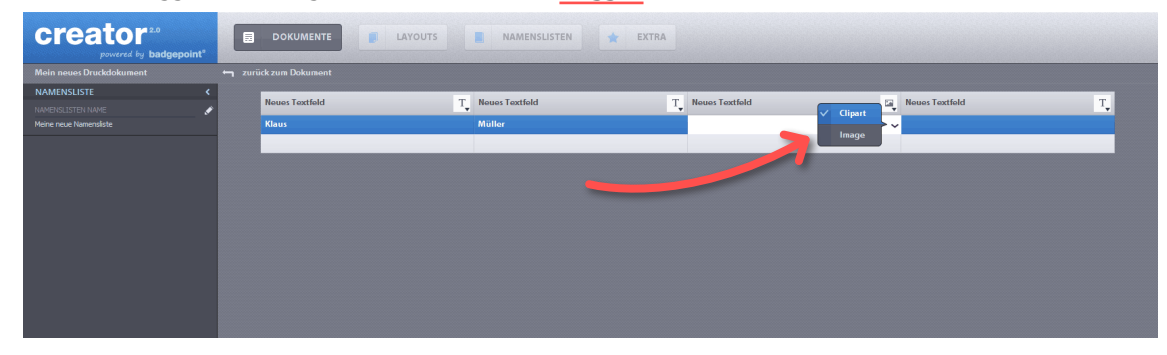

8 Es öffnet sich eine Dialogbox, wo Sie Flaggensymbole als Sprachkennzeichnung für jeden Namen einzeln auswählen können. Bestätigen Sie mit Klick auf den **OK** Button.

| creator <sup>2.0</sup>   |                  |                       | STEN 🚖 EXTRA                         |               |    |
|--------------------------|------------------|-----------------------|--------------------------------------|---------------|----|
| Mein neues Druckdokument |                  |                       |                                      |               |    |
| NAMENSLISTE <            | Neuros Taratfald | T. Navas Tautfald     | T Name Testfold                      | Name Testfold | -  |
| NAMENSLISTEN NAME        | Hedes Textiend   | I Notes Textiend      | T_ Heddy Textiend                    |               | 1. |
| Meine neue Namensliste   | Klaus            | Müller                |                                      | ×             |    |
|                          |                  |                       |                                      |               |    |
|                          |                  |                       |                                      |               |    |
|                          |                  |                       |                                      |               |    |
|                          |                  |                       |                                      |               |    |
|                          |                  | Clipart selektieren   |                                      |               |    |
|                          |                  | Climate               | Fingronzon                           |               |    |
|                          |                  | ciparts               | Lingrenzen.                          |               |    |
|                          |                  | Name                  | URL                                  |               |    |
|                          |                  | Flagge Crima          | file/C/Users/W/Desktop/windows_di    |               |    |
|                          |                  | Flagge Costa kica     | TheyCyOserSKN/Desktop/windows_di     |               |    |
|                          |                  | Flagge Danemark       | file9C9Oser9Kn/Desktop/windows_di    |               |    |
|                          |                  | Flagge Deutschland    | files/Cs/Users/KA/Desktop/windows_di |               |    |
|                          |                  | Flagge Dom. Rep.      | file/C/Users/KA/Desktop/windows_di   |               |    |
|                          |                  | Flagge Ecuador        | file:/C:/Users/KA/Desktop/windows_di |               |    |
|                          |                  | Flagge Elfenbeinküste | file:/C:/Users/KA/Desktop/windows_di |               |    |
|                          |                  |                       |                                      |               |    |
|                          |                  | Abbi                  | rechen OK                            |               |    |
|                          |                  |                       |                                      |               |    |
|                          |                  |                       |                                      |               |    |

## Namensliste importieren

9

Ebenfalls haben Sie die Möglichkeit, bereits vorhandene Namenslisten zu importieren. Klicken Sie dafür in ein Textfeld und danach unten auf die Schaltfläche **Import**.

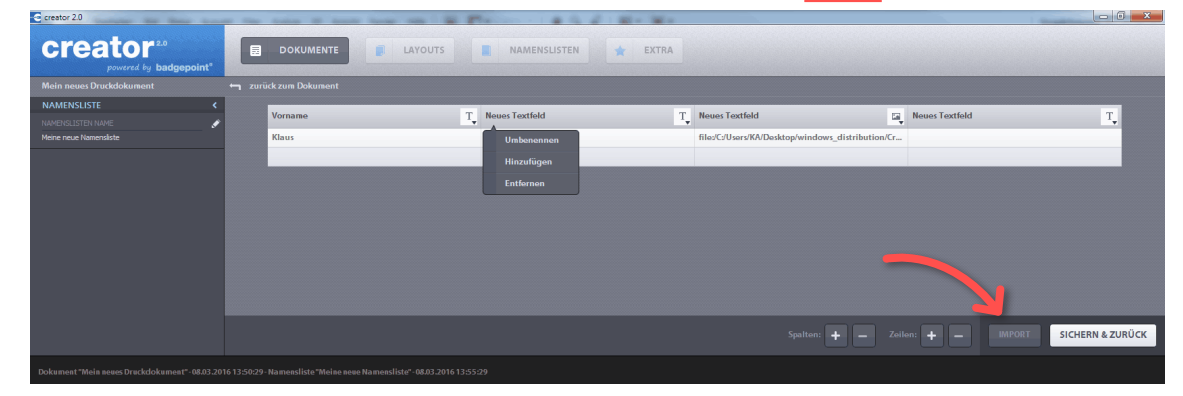

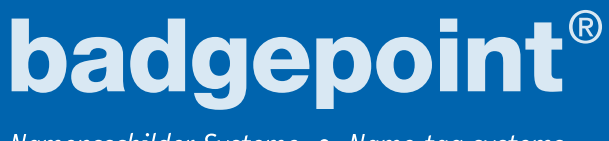

Namensschilder Systeme • Name tag systems

<complex-block><complex-block>

**10** Es erscheint eine neue Dialogbox für den Import von Namenslisten.

11 Mit Klick auf **Auswählen** können Sie eine Namensliste, die auf Ihrem PC gespeichert ist, zum Hochladen markieren. Es erscheint eine weitere Dialogbox, wo Sie den Upload mit Klick auf **OK** bestätigen, nachdem Sie das Format gewählt haben.

| creator <sup>2.0</sup>          | DOKUMENTE | NAMENSLISTEN 🚖 EXTRA                                                                                                    |                                                                                 |                |  |
|---------------------------------|-----------|----------------------------------------------------------------------------------------------------|---------------------------------------------------------------------------------|----------------|--|
| Mein neues Druckdokument 🗕      |           |                                                                                                    |                                                                                 |                |  |
| NAMENSLISTE   NAMENSLISTEN NAME | Vorname T | Neues Textfeld T                                                                                                    | Neues Textfold                                                                  | Noues Textfold |  |
| Profile Lique I valita Isaste   | ruau3     | moner                                                                                                    | mercrosers werbesktop windows_distribution                                      | Not as         |  |
|                                 |           | Namendiste importiones     Independient of the section of the section of the | Ranamilitar gooignet and dis<br>Armanham<br>Armanham<br>Tabalia<br>Tabalia<br>C |                |  |

12 Nun müssen Sie noch entscheiden, ob Sie die Daten mit oder ohne Kopfzeile importieren möchten. Wenn Sie sich für einen Import ohne Kopfzeile entscheiden, müssen Sie darauf achten, dass Sie in Schritt 5 bereits so viele Spalten angelegt haben, wie Sie an dieser Stelle benötigen.

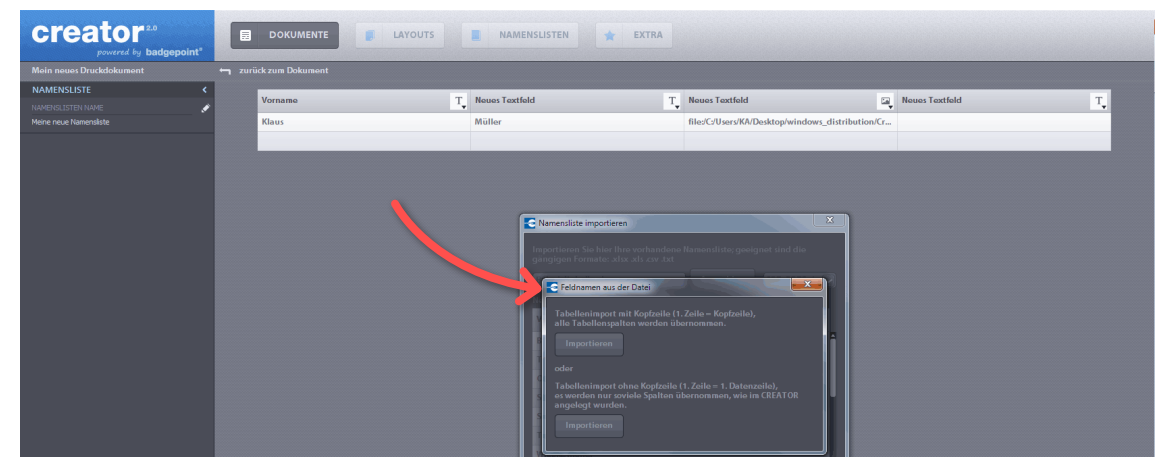

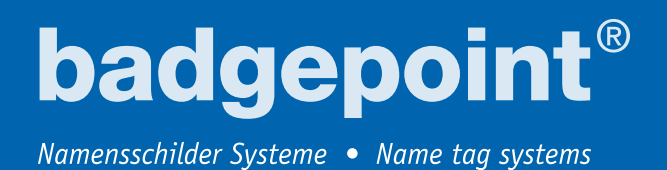

**13** Nach Ihrer Entscheidung zeigt die Dialogbox eine Vorschau an. Bestätigen Sie mit Klick auf **Übernehmen**.

| NAMENSLISTE            | < |         |     |                         |               |                    |                               |         |                |      |          |
|------------------------|---|---------|-----|-------------------------|---------------|--------------------|-------------------------------|---------|----------------|------|----------|
| NAMENSLISTEN NAME      | / | Vorname | • N | leues Textfeld          | T             | Neues Textfeld     |                               | ⊑a<br>¥ | Neues Textfeld |      | T.       |
| Meine neue Namensliste |   | Klaus   | N   | Aüller                  |               | file:/C:/Users/KA/ | Desktop/windows_distribution/ | Cr      |                |      |          |
|                        |   |         |     |                         |               |                    |                               |         |                |      |          |
|                        |   |         |     |                         |               |                    |                               |         |                |      |          |
|                        |   |         |     |                         |               |                    |                               |         |                |      |          |
|                        |   |         |     |                         |               |                    |                               |         |                |      |          |
|                        |   |         |     |                         |               |                    |                               |         |                |      |          |
|                        |   |         |     | Namensliste importiere  | en            |                    |                               |         |                |      |          |
|                        |   |         |     | Importioren Sie hier Ih |               |                    | gnet sind die                 |         |                |      |          |
|                        |   |         |     | gängigen Formate: xl    |               |                    |                               |         |                |      |          |
|                        |   |         |     | Beispieltabelle.xlsx    |               | Auswählen          | ISO-8859-1                    |         |                |      |          |
|                        |   |         |     | Neue Daten:             |               |                    |                               |         |                |      |          |
|                        |   |         |     | Vorname Ne              | eues Textfeld | Neues Textfeld     | Neues Textfeld                |         |                |      |          |
|                        |   |         |     | Brigit Schramm          |               |                    | A                             |         |                |      |          |
|                        |   |         |     | Thomas Hansen           |               |                    |                               |         |                |      |          |
|                        |   |         |     | Oliver Krüger Be        | aratung       |                    |                               |         |                |      |          |
|                        |   |         |     | Stefan Thormä           |               |                    |                               |         |                |      |          |
|                        |   |         |     | Sabine Schnei Ku        | undenservice  |                    |                               |         |                |      |          |
|                        |   |         |     | Tania Köster Ve         | erkauf        |                    |                               |         |                |      |          |
|                        |   |         |     | Wiebke Möller           |               |                    |                               |         |                |      |          |
|                        |   |         |     | C 11710 14              |               |                    | •                             |         |                |      |          |
|                        |   |         |     |                         |               |                    | Ölunulurun 🖊                  | 2       |                |      |          |
|                        |   |         |     |                         |               |                    |                               |         |                |      |          |
|                        |   |         |     |                         |               |                    |                               |         |                |      |          |
|                        |   |         |     |                         |               |                    |                               |         |                |      |          |
|                        |   |         |     |                         |               |                    |                               |         |                |      |          |
|                        |   |         |     |                         |               |                    |                               |         |                |      |          |
|                        |   |         |     |                         |               |                    |                               |         |                |      |          |
|                        |   |         |     |                         |               |                    |                               |         |                |      |          |
|                        |   |         |     |                         |               |                    |                               |         |                | PORT | & ZURÜCK |
|                        |   |         |     |                         |               |                    |                               |         |                |      |          |

14 Im creator sehen Sie jetzt Ihre importierte Liste. Klicken Sie unten rechts auf die Schaltfläche <u>SICHERN & ZURÜCK</u>, Sie werden dann aufgefordert, eine Bezeichnung für Ihre Namensliste einzugeben (vorgegeben ist Meine neue Namensliste).

| creator <sup>2.0</sup> |   | DOKUMENTE         | LAYOUTS | NAMENSLISTEN   | 🚖 EXTRA |                              |                       |                |                |          |
|------------------------|---|-------------------|---------|----------------|---------|------------------------------|-----------------------|----------------|----------------|----------|
|                        |   |                   |         |                |         |                              |                       |                |                |          |
| NAMENSLISTE            | < | )/mmmmm           | т       | Nauge Tautfald | T       | Neuros Teutfold              |                       | Neues Textfold |                | т        |
|                        | / | vonane            | 1.      | nedes rextiend |         | nedes rextiend               | L4.                   | Nedes Textiend |                | 1        |
|                        | _ | Klaus             |         | Muller         |         | file:/C:/Users/KA/Desktop/wi | ndows_distribution/Cr |                |                |          |
|                        |   | Brigit Schramm    |         |                |         |                              |                       |                |                |          |
|                        |   | Thomas Hansen     |         |                |         |                              |                       |                |                |          |
|                        |   | Oliver Kruger     |         | Beratung       |         |                              |                       |                |                |          |
|                        |   | Stefan Thormahlen |         |                |         |                              |                       |                |                |          |
|                        |   | Sabine Schneider  |         | Kundenservice  |         |                              |                       |                |                |          |
|                        |   | Tanja Koster      |         | Verkaut        |         |                              |                       |                |                | _        |
|                        |   | Wiebke Moller     |         |                |         |                              |                       |                |                |          |
|                        |   | Susanne Nolting   |         | Marketing      |         |                              |                       |                |                | _        |
|                        |   | Volker Warnecke   |         |                |         |                              |                       |                |                |          |
|                        |   | Roland Maas       |         |                |         |                              |                       |                |                |          |
|                        |   | Nicole Wendt      |         |                |         |                              |                       |                |                |          |
|                        |   | Martina Heimke    |         | beratung       |         |                              |                       |                |                |          |
|                        |   | Les Philles With  |         |                |         |                              |                       |                |                |          |
|                        |   | Barrel Steamback  |         | Manhatian      |         |                              |                       |                |                |          |
|                        |   | Bernd Steenbock   |         | marketing      |         |                              |                       |                |                |          |
|                        |   | Frank messner     |         |                |         |                              |                       |                |                |          |
|                        |   |                   |         |                |         |                              |                       |                |                |          |
|                        |   |                   |         |                |         |                              |                       |                |                |          |
|                        |   |                   |         |                |         |                              |                       |                |                |          |
|                        |   |                   |         |                |         |                              |                       |                |                |          |
|                        |   |                   |         |                |         |                              |                       |                |                |          |
|                        |   |                   |         |                |         |                              |                       |                |                |          |
|                        |   |                   |         |                |         |                              |                       |                |                |          |
|                        |   |                   |         |                |         |                              |                       |                |                |          |
|                        |   |                   |         |                |         |                              |                       | an: + -        | IMPORT SICHERN | & ZURÜCK |

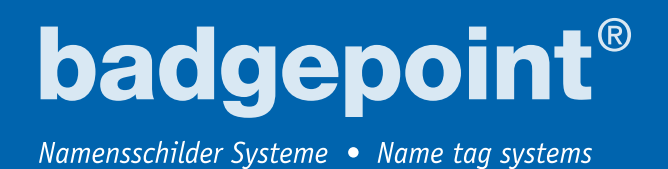

**15** Nach dem Speichern können Sie entweder Ihre komplette Namensliste oder eine Auswahl einzelner Einträge für die Erstellung des Druckdokumentes auswählen. Klicken Sie danach auf **Übernehmen**.

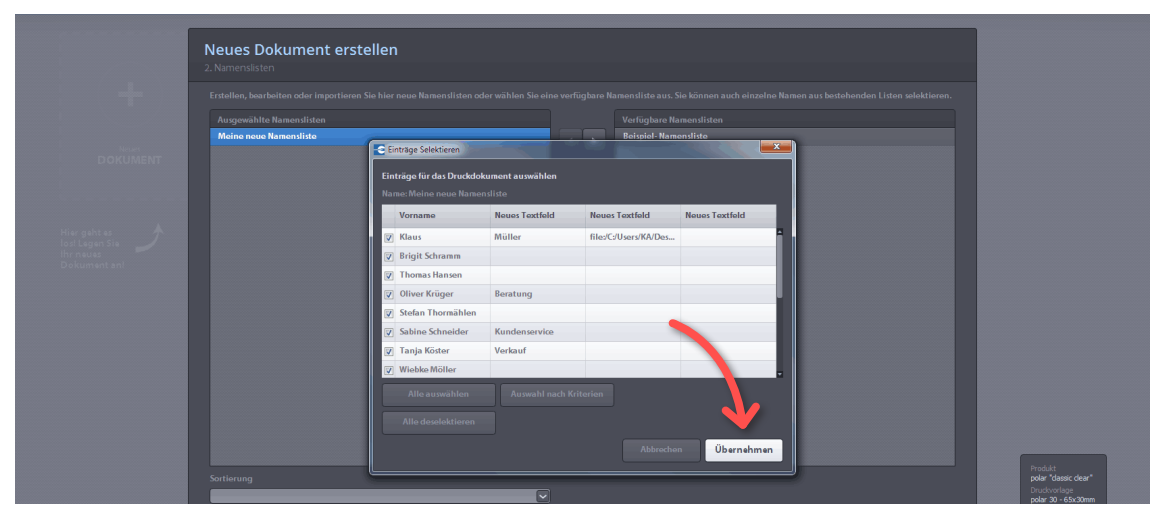

16 Es öffnet sich ein neues Fenster und Ihre Liste erscheint in blau markiert links unter Ausgewählte Namenslisten. Klicken Sie für den nächsten Schritt unten rechts auf die Schaltfläche Schritt 3: Layout.

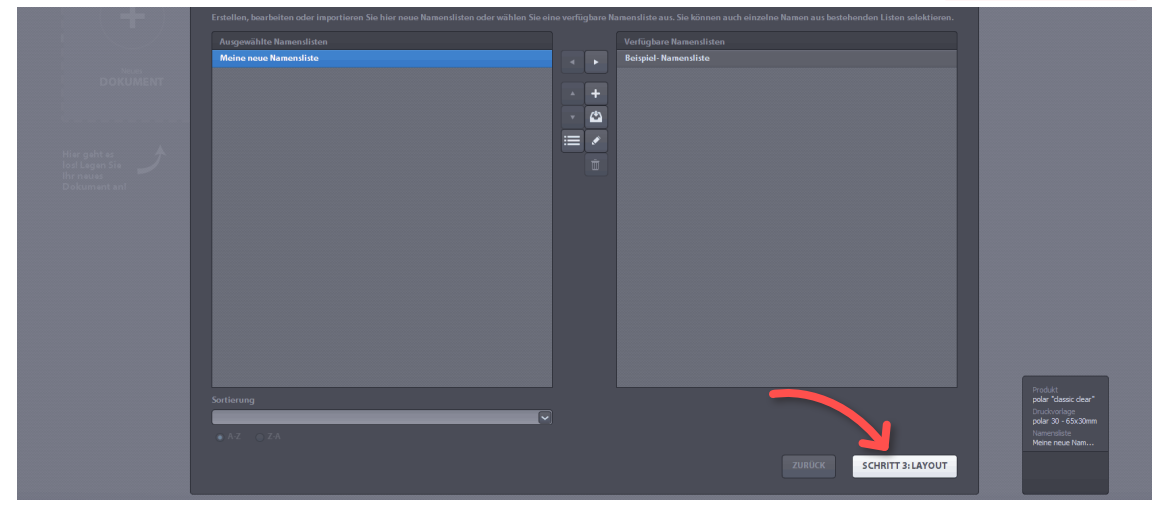

**badgepoint**® Namensschilder Systeme • Name tag systems

#### Layout gestalten

Vorab ein grundsätzlicher Hinweis zur Bedienung des Layout-Menüs: In der unteren Leiste finden Sie die Tools, mit denen Sie die Daten- oder Bildeingabefelder definieren, während Sie in der linken Menüleiste diejenigen Werkzeuge vorfinden, mit denen Sie Ihre Eingaben auf der Namenskarte im Detail bearbeiten können.

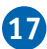

Für die Erstellung einer neuen Layout-Vorlage klicken Sie auf Neues Layout +.

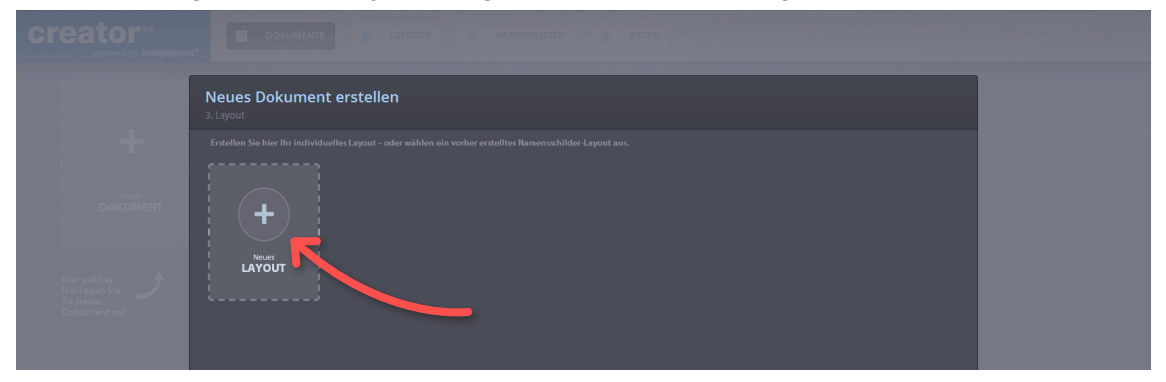

**18** Es öffnet sich die Eingabemaske mit der Namenskartenvorlage in der Mitte. Klicken Sie am unteren Bildschirmrand auf T1,2 (Text Datenfeld Element hinzufügen). T1 meint die erste Textspalte in der Namensliste, also z.B. den Namen, T2 meint die zweite Textspalte (das könnte z.B. die Funktion sein). Diese Eingaben beziehen sich auf alle Namen in Ihrer Liste, sie sind also global gültig. z.B. für Namen (T1 = erste Textspalte in der Namensliste)

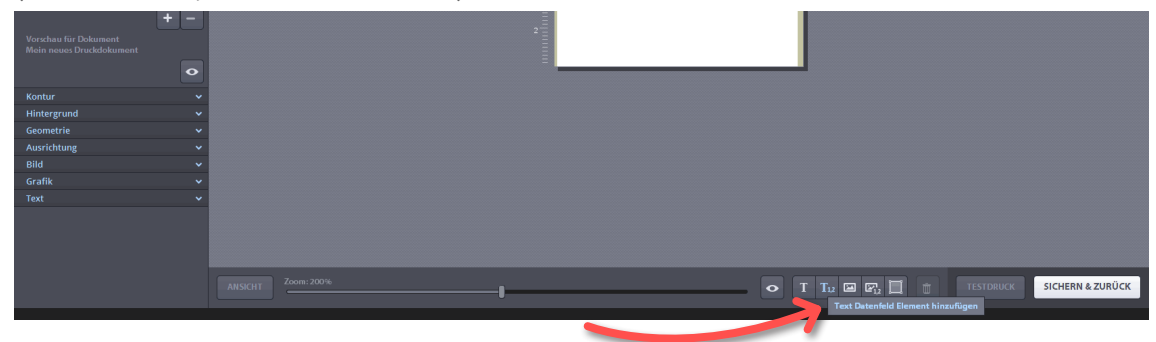

**19** Ihnen werden nun Textfelder auf der Vorlage angezeigt, die Sie beliebig verschieben und in der Größe verändern können. Diese Felder legen fest, an welcher Stelle Ihre Namen auf der Namenskarte gedruckt werden.

| Ebenen & Elemente                                         | ~ i |
|-----------------------------------------------------------|-----|
| Datenfelder                                               | <   |
| T Textfelder                                              |     |
| ✓ Textfeld 1: Vorname                                     |     |
| Textfeld 2: Neues Textfeld     Textfeld 2: Neues Textfeld |     |
| +                                                         |     |
| E Rildfoldor                                              |     |
| Bild-Fold 1: Noues Textfold                               |     |
|                                                           |     |
| Vorschau für Dokumont                                     |     |
| Mein neues Druckdokument                                  |     |
|                                                           |     |
| Kontur                                                    |     |
| Hintergrund                                               | - Č |
| Geometrie                                                 | -   |
| Ausrichtung                                               | ~   |
| Bild                                                      | ~   |

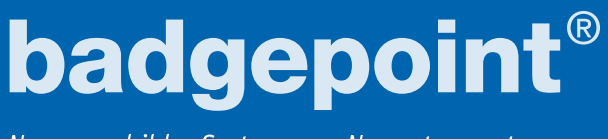

Namensschilder Systeme • Name tag systems

Klicken Sie nun ebenfalls unten rechts auf das Bild-Icon 1,2 (Bild Datenfeld Element hinzufügen).
 B1 meint hier wiederum das erste Bildfeld in der Namensliste, B2 das zweite usw. Hier können Sie z.B. Flaggen zur Sprachkennzeichnung einfügen, wenn diese für alle Mitarbeiter gleich sind.

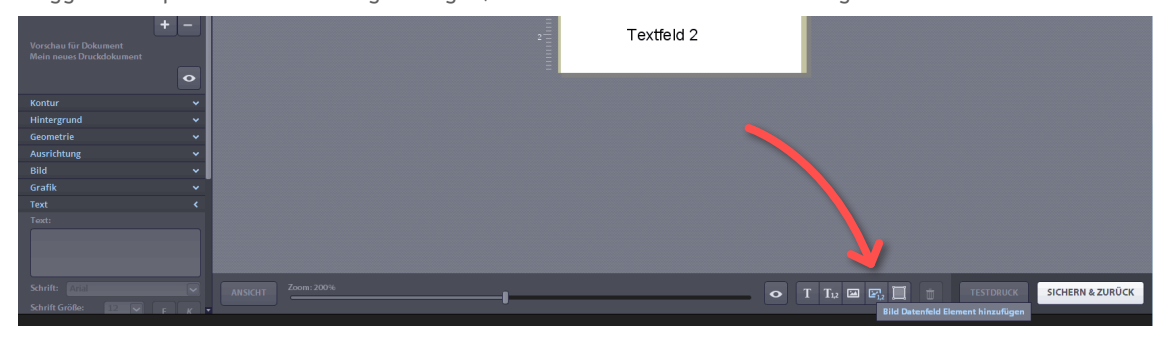

21 Auf der Namenskarten-Vorlage erscheint ein Fotoapparat-Icon. Dieses können Sie nach Belieben dorthin ziehen, wo später die Sprachkennzeichnungsflagge erscheinen soll. Auch ist ein Vergrößern oder Verkleinern möglich.

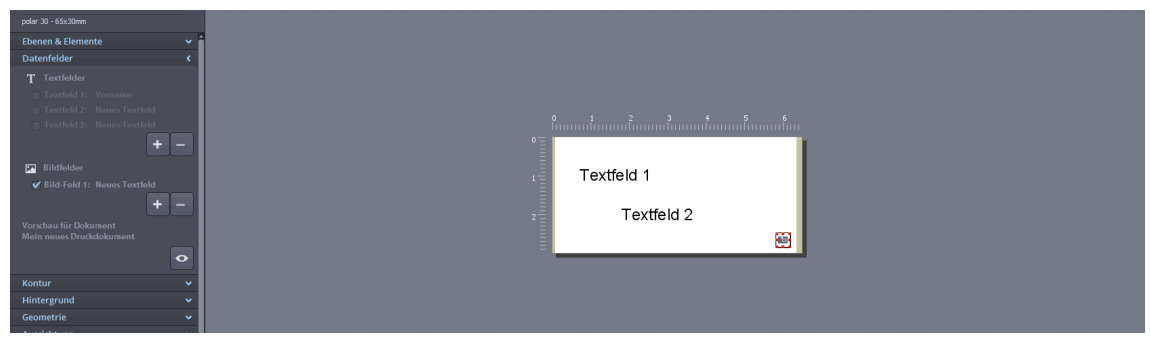

## Schrift anpassen

22 Im Menü auf der linken Seite können Sie eine <u>Schriftart</u> auswählen, wenn Sie zuvor ganz unten auf den Reiter **Text** klicken.

| Kontur 🗸                                |                     |
|-----------------------------------------|---------------------|
| Hintergrund 🗸                           | 0 1 2 3 4 5 6       |
| Geometrie 🗸 🗸                           |                     |
| Ausrichtung 🗸 🗸                         |                     |
| Bild 🗸                                  | Taytfald 1          |
| Grafik 🗸 🗸                              |                     |
| Text <                                  | Toutfold 2          |
| AngsanaUPC                              |                     |
| Aparajita                               |                     |
| Arabic Typosotting                      |                     |
| Schrift:                                | <b>—</b>            |
| Schrift Gi                              |                     |
| Arial Black Arial Schriftlaufweite: 0,0 |                     |
|                                         |                     |
| Novizontal Vortikal                     |                     |
|                                         |                     |
| ieee use                                |                     |
| Abstand horizontal: - 4 pt              |                     |
| Abstand vertikal: 4 pt                  |                     |
| Bei langen Texten:                      |                     |
| Textumbruch                             | Arisicht Zoom: 200% |
|                                         |                     |

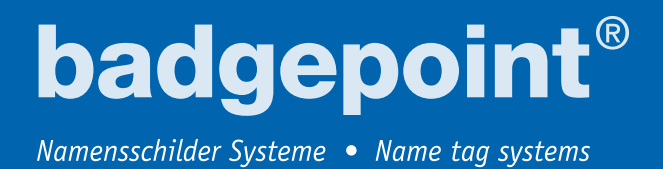

23 Dort können auch die Größe und die Laufweite der Schrift angepasst werden. Markieren Sie das Textfeld, das Sie bearbeiten möchten.

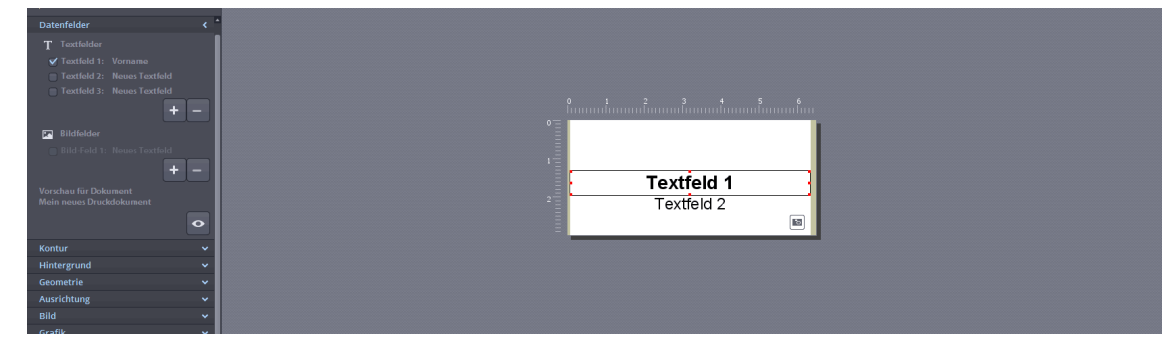

# Logo einfügen

24 Um Ihr Logo oder ein Bild einzufügen, welches ebenfalls auf allen Namenskarten erscheinen soll, klicken Sie zunächst unten auf das Icon Bild Element hinzufügen und dann im Menü links auf den Reiter Bild, wo Sie im Feld Datei zwischen Flaggen und Image wählen. Wählen Sie Image, um z.B. Ihr Logo in die Namenskarten-Vorlage zu laden. Es öffnet sich eine Dialogbox, in der Sie auf Ihrem PC die gewünschte Datei suchen können.

| Kontur · · · · · · · · · · · · · · · · · · · | :<br>ในแกกสังการเสียงการในการเสียงการใน<br>1 |
|----------------------------------------------|----------------------------------------------|
| Dated<br>Crafk<br>Grafk<br>Text:             | Textfeld 1<br>Textfeld 2                     |
| Schrift: Arial Schrift Größe: 12 F K         |                                              |
| Schriftlaufweite: 00                         |                                              |

25 Sie können nun das Bild auf der Vorlage bearbeiten. Klicken Sie links auf die Reiter Geometrie und Ausrichtung und passen Sie Ihr Logo nach Ihren Wünschen mit Hilfe der dort aufgeführten, selbsterklärenden Optionen an. Wenn Sie zufrieden sind, klicken Sie unten rechts am Bildschirmrand auf die SICHERN & ZURÜCK Schaltfläche. Sie werden aufgefordert, einen Namen für das Layout einzugeben. (voreingestellt ist Mein neues Layout).

| Geometrie <      | 4                  |                                             |
|------------------|--------------------|---------------------------------------------|
| х ү              |                    |                                             |
| 5,29 3,88        |                    |                                             |
| Breite Höhe 0,00 |                    |                                             |
| 169,33 30,69     |                    |                                             |
| Y Proportional   |                    | 2                                           |
| Ausrichtung 🗸    |                    |                                             |
| Bild <           |                    |                                             |
| 113.5            |                    |                                             |
|                  |                    |                                             |
| Grafik V         |                    |                                             |
| Text             | ANSICHT Zoom: 200% | 🗢 T T1,2 🖂 🖾 📋 👘 TESTDRUCK SICHERN & ZURÜCK |
|                  |                    |                                             |

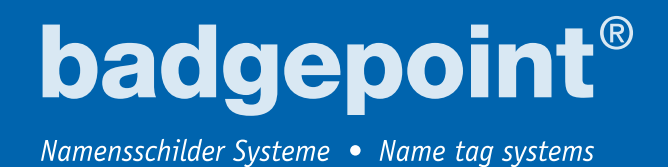

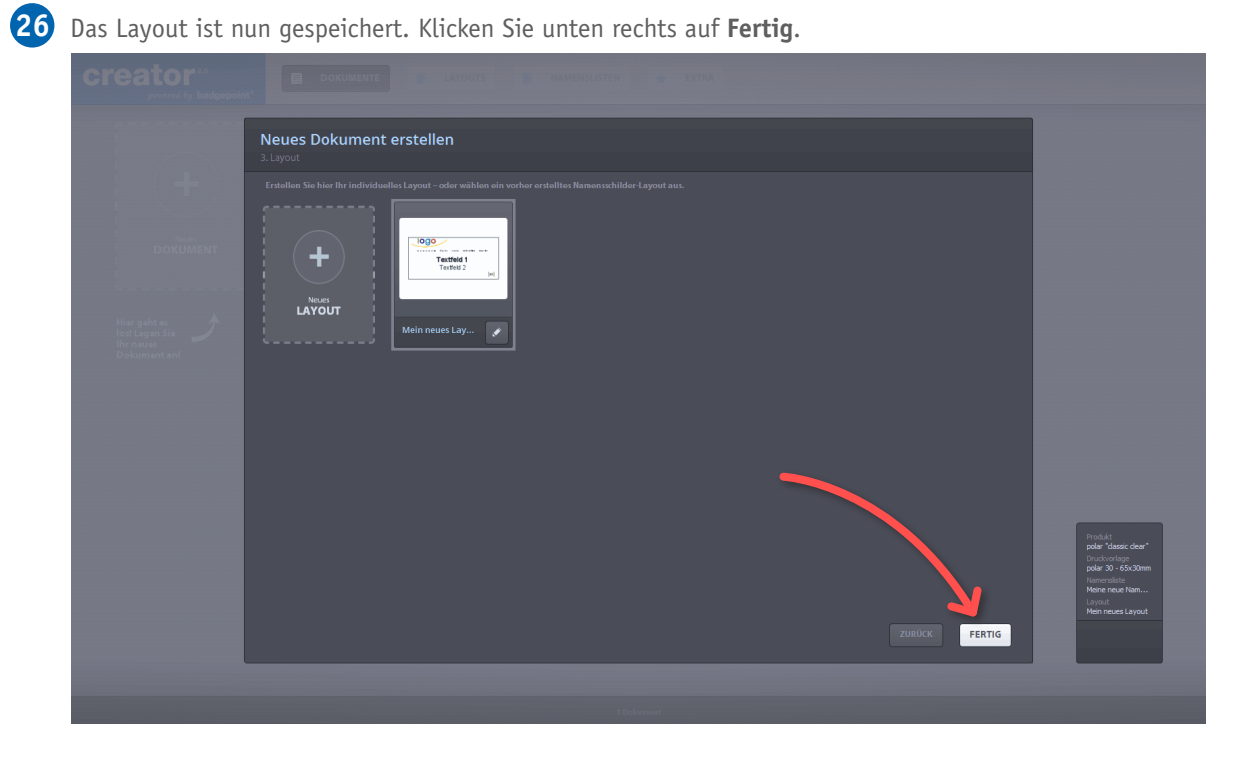

## Namenskarten drucken

27 Jetzt wird Ihnen die fertige Vorlage für den Namenskarten-Druckbogen in der Druckvorschau angezeigt.

![](_page_10_Figure_5.jpeg)

![](_page_11_Picture_0.jpeg)

Namensschilder Systeme • Name tag systems

28 Sie können entscheiden, ob Sie alle oder lediglich ausgewählte Namenskarten drucken möchten. Mit der linken Maus- und der Steuerungstaste auf Ihrer Tastatur können Sie die entsprechenden Felder auswählen. Der Drucken Button unten rechts gibt Ihnen die Möglichkeit, zwischen Alles Drucken und Auswahl Drucken auszuwählen.

![](_page_11_Picture_3.jpeg)

29

Wenn Sie sich nun noch Schneidmarken anzeigen lassen möchten, so klicken Sie links unten auf **Ansicht**. Darüber erscheint ein neues Menü, wo Sie **Schneidmarken anzeigen** anklicken.

![](_page_11_Figure_6.jpeg)